## Tampilan e-form di cash@work

1. Setelah login, tampil screen berikut:

| Jana   | amon                                                                                                    |  |  |  |
|--------|----------------------------------------------------------------------------------------------------|--|--|--|
|        |                                                                                                    |  |  |  |
| Nacal  | hah Vih                                                                                                    |  |  |  |
| Kami   | iasiadan nun,<br>jami akan melakukan minrasi layanan cash@work ke sistem Danamon Cash Connect nada tanggal 20. luni 2017.                 |  |  |  |
| Mohor  | anan menangkan migrasi nganan ganan dasing work te sistem bananon dasin connect pada tanggar 20 sun 20 m. n<br>n mencikut tahanan berikut |  |  |  |
| monio  |                                                                                                    |  |  |  |
| 1      | Membaca dan menyehikiri Syarat dan Ketentuan Ilmum Layanan Danamon Cash Connect di hawah ini                                              |  |  |  |
| 2      | <ul> <li>Melandkani Newyongki oyuki comorate Name yang terdaftar</li> <li>Melandkani Newyongki comorate Name yang terdaftar</li> </ul>    |  |  |  |
| 3.     | Melenokapi email dan nomor HP vang aktif sesuai user ID vang digunakan untuk login saat ini.                                              |  |  |  |
|        |                                                                                                    |  |  |  |
|        |                                                                                                    |  |  |  |
| Corp   | porate Data                                                                                                    |  |  |  |
| NPWP   | Corporate . 12 345 678 9 012 345                                                                                                    |  |  |  |
|        |                                                                                                    |  |  |  |
| User   | Data                                                                                                    |  |  |  |
| Mobile | No 0818979702                                                                                                    |  |  |  |
| Email  |                                                                                                    |  |  |  |
| Email  | : agung.ekoputro@danamon.co.id                                                                                                    |  |  |  |
|        |                                                                                                    |  |  |  |
| Ketera | angan:                                                                                                    |  |  |  |
|        |                                                                                                    |  |  |  |
| 1.     | Pastikan alamat email dan nomor HP user yang diinput adalah data yang benar dan aktif. Pengiriman password dan data secure lainnya akan   |  |  |  |
|        | dikirimikan ke data tersebut. Nasabah mengetahui dan menyetujui bahwa Nasabah bertanggungjawab atas kerahasiaan data yang dikirimikan     |  |  |  |
|        | Bank.                                                                                                    |  |  |  |
| 2.     | Pastikan semua user yang terdaftar termasuk user sysadmin melakukan login ke sistem cash@work sebelum tanggal migrasi untu                |  |  |  |
|        | melengkapi data user.                                                                                                    |  |  |  |
| 3.     | Setelah proses migrasi, Nasabah masih tetap dapat mengakses sistem cash@work lama maksimum 3 bulan setelah tanggal migrasi                |  |  |  |
| 4.     | Jaga Kerahasiaan User ID, Password, PIN, dan Token Anda.                                                                                  |  |  |  |

Jika ada pertanyaan, dapat menghubungi Hello Danamon 1-500-090

SYARAT DAN KETENTUAN UMUM LAYANAN

2. Mohon membaca Syarat & Ketentuan Umum Layanan Danamon Cash Connect. Di akhir bagian, *tick* kalimat "Saya setuju dengan Syarat & Ketentuan di atas".

atau melepaskan hak dan kewajibannya berdasarkan Syarat dan Ketentuan Umum ini kepada pihak lain tanpa persetujuan tertulis terlebih dahulu dari Bank Danamon.

## XIV. Penyelesaian Perselisihan Melalui Pengadilan

Bank Danamon dan Nasabah dapat menyelesaikan perselisihan melalui pengadilan. Untuk maksud tersebut para pihak sepakat untuk memilih tempat kedudukan hukum (domisili) yang tetap dan seumumnya di Kantor Kepaniteraan Pengadilan Negeri Jakarta Selatan di Jakarta yang demikian dengan tidak mengurangi hak masing-masing pihak untuk mengajukan gugatan/funtutan hukum kepada pihak lainnya di hadapan pengadilan-pengadilan lain di seluruh Indonesia. XV. Lain-lain

- Nasabah sepakat dan setuju bahwa terhadap Layanan Danamon Cash Connect yang diberikan Bank Danamon kepada Nasabah berlaku Syarat dan Ketentuan Umum ini yang merupakan bagian yang tidak terpisahkan dari Formulir Pendaftaran, Perubahan dan Penutupan Layanan Danamon Cash Connect, serta Surat Kuasa Pendaftaran/Perubahan/ Penutupan Rekening Pihak Ketiga Danamon Cash Connect.
- Ketentuan Umum ini merupakan bagian yang tidak terpisahkan dari Syarat dan Ketentuan Umum Rekening dan Fasilitas/ Layanan Perbankan PT Bank Danamon Indonesia Tbk, serta Syarat dan Ketentuan Umum untuk masing-masing produk/ layanan yang berlaku pada
- Bank, kecuali hal-hal yang telah diatur khusus dalam ketentuan umum ini berlaku ketentuan umum ini. 3. Keabsahan, penafsiran, dan pelaksanaan dari Layanan Danamon Cash Connect ini diatur dan tunduk pada hukum yang berlaku di Negara
- Kesatuan Republik Indonesia. 4. Judul dan istilah-istilah yang dipergunakan dalam Syarat dan Ketentuan Umum ini bertujuan untuk mempermudah pemahaman atas isi Layanan Danamon Cash Connect ini.
- Bank Danamon dan Nasabah setuju, bahwa dari waktu ke waktu akan mengambil tindakan-tindakan tertentu dan menandatangani dokumen tambahan yang sewajarnya diperlukan untuk melaksanakan dan menjalankan maksud dan tujuan dari Layanan Danamon Cash Connect ini.

Nasabah dengan ini menyatakan bahwa Nasabah telah membaca, mengerti, memahami, dan menyetujui Syarat dan Ketentuan Umum ini sebelum menggunakan Layanan Danamon Cash Connect PT Bank Danamon Indonesia, Tbk.

🔽 Saya setuju dengan Syarat & Ketentuan diatas

Batal Confirm

© 2003 Bank Danamon. Hak cipta dilindungi undang-undang

3. Klik tombol **Confirm**, akan muncul tampilan layar seperti di bawah ini. Tanggal efektif migrasi Corporate ID Bapak/Ibu diinformasikan di layar ini.

| ana<br>ada t   | amon<br>tanggal 20 Juni 2017, silahkan mengakses Danamo                                                                                                    | on Cash Connect di https://cashatwork@danamon.co.id.               |  |
|----------------|----------------------------------------------------------------------------------------------------|--------------------------------------------------------------------|--|
| 1.<br>2.<br>3. | Gunakan Corporate ID dan User ID eksisting cash@work untuk login Danamon Cash Connect.<br>Untuk password login pertama kali, gunakan fitur Lupa Kata Sandi/ Forgot Password di login page. Password user akan dikirimkan ke email<br>user yang telah diinput.<br>Jaga Kerahasiaan User ID, Password, PIN, dan Token Anda. |                                                                    |  |
|                | Masuk                                                                                                    | Please Login                                                       |  |
|                | Lupa Kata Sandi ?                                                                                                    | Masuk Forget Pasword 7 Jogin<br>anghubungi Hello Danamon 1-500-090 |  |
|                |                                                                                                    | ок                                                                 |  |
|                | 2003 Bank Danamon. Hak                                                                                                    | cipta dilindungi undang-undang.                                    |  |

4. Klik OK.

Selanjutnya anda bisa menggunakan cash@work seperti biasa.